# VA Mental Health Summit

**REGISTRATION INSTRUCTIONS** 

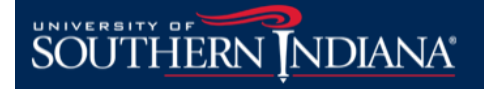

8600 University Blvd, Evansville IN 47712

812-464-8600

#### USI LIFELONG LEARNING |SIGN IN | VIEW CART | | HELP

SOUTHERN

NDIANA®

|                     | VA MENTAL HEALTH SUMMIT                                                                                                    | Print Course Information<br>Email To A Friend |
|---------------------|----------------------------------------------------------------------------------------------------|-----------------------------------------------|
|                     | The purpose of the Mental Health Summit is to help enhance the mental health and well-being of Veterans and their family members through increased collaboration between the VA and the community. |                                               |
|                     | Our goal is to engage in active dialogue on how we as a community can address the mental healthcare needs of veterans and their families.                                                          |                                               |
|                     | VA Mental Health Summit - VET200-001                                                                                                    |                                               |
|                     |                                                                                                    |                                               |
| When you are rea    | Ady Date: 7/17/2018 - 7/17/2018                                                                                                    |                                               |
| to register. select | Time: 8:00 AM - 4:30 PM                                                                                                    |                                               |
| "Add to Cart"       | Location: USI University Center West, Room Carter Hall A-B-C-D, 8600 University Boulevard Evansville, IN 47712<br>Fee: \$0.00                                                                      |                                               |
|                     | Contact hours: 2                                                                                                    |                                               |
|                     | Add To Cart Check Availability                                                                                                    |                                               |
|                     | CONNECT WITH USI #ScreaglePride                                                                                                    |                                               |

Calendar

Employment

Emergency Info

Campus Map Virtual Tour

A-Z Sitemap

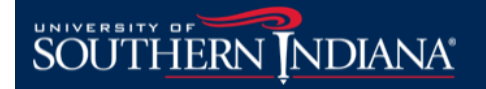

#### USI LIFELONG LEARNING |SIGN IN | VIEW CART | | HELP

# SHOPPING CART

Preview the items in your cart. When you are ready to purchase, click Check Out.

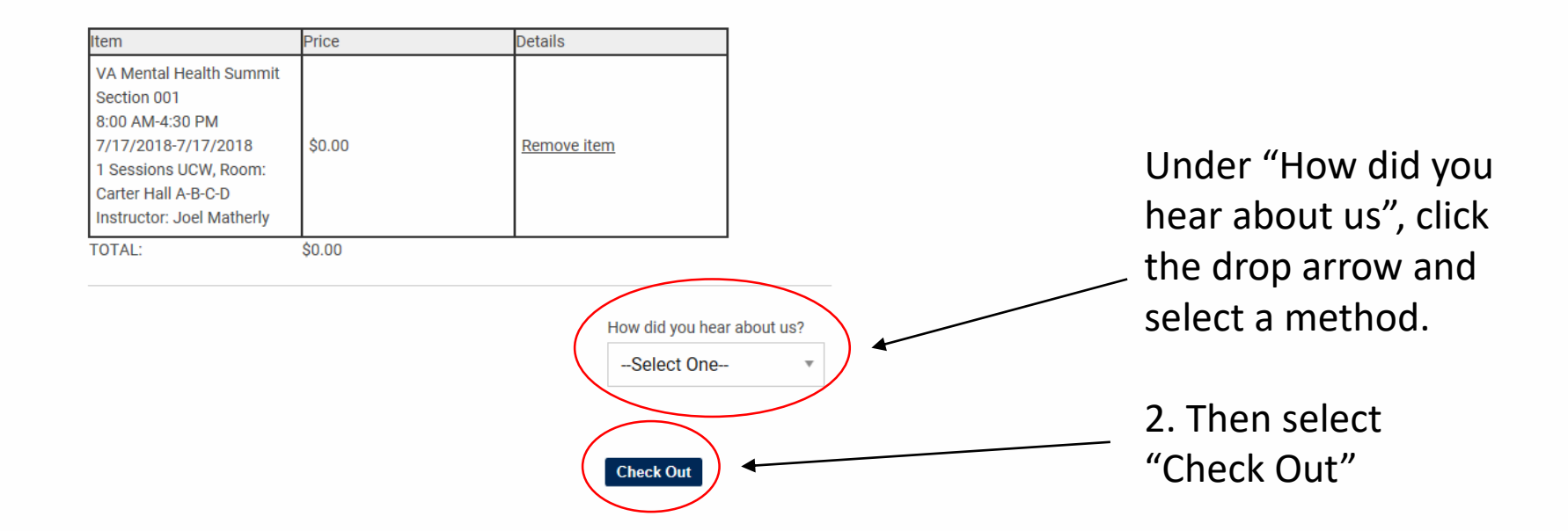

| CONNECT WITH USI #ScreaglePride           |          |            |  |
|-------------------------------------------|----------|------------|--|
| 8600 University Blvd, Evansville IN 47712 | Calendar | Campus Map |  |

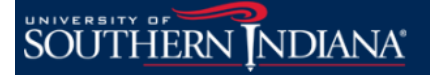

#### USI LIFELONG LEARNING |SIGN IN | VIEW CART | | HELP

## SIGN IN

You must sign in to your account to register for courses.

- If you do not have an account, you can create a new account by specifying a username, password and email address.
- · Sign in to an existing account by entering your username and password.

If you wish to register another person (child, spouse, etc.) please sign out of your account and create an account for that person or sign into that person's account.

#### When creating your username:

- · Choose something unique to you.
- · It must be a minimum of six characters and maximum of 40 characters with no space.
- You may use any combination of letters and numbers.
- Username is not case-sensitive.

#### When creating your password:

- Choose something unique to you.
- · It must be a minimum of six characters.
- You may use any combination of upper and lower case letters, numbers and special characters (!@#\$%^&\*-+=|<>?/\).
- · Password is case-sensitive and must be entered exactly the same way each time.

#### SIGN IN TO EXISTING ACCOUNT

| Username:                                  | Username:                             |  |
|--------------------------------------------|---------------------------------------|--|
| Password:                                  | Password:                             |  |
| Find My Username Sign In Reset My Password | Retype Password: Email: Retype Email: |  |
|                                            | Create Account                        |  |

CREATE NEW ACCOUNT

Unless you have taken a Lifelong Learning Course very recently, you will need to go to "Create New Account".

Complete all the entries and select "Create Account"

Privacy Policy Terms And Conditions

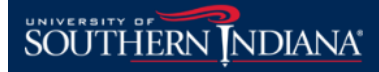

USI LIFELONG LEARNING |SIGN IN | VIEW CART | | HELP

### CREATE NEW ACCOUNT: MY INFORMATION

Enter your contact information and click Submit.

| Required fields are i | ndicated by an asterisk (*)                                           |              |                  |
|-----------------------|-----------------------------------------------------------------------|--------------|------------------|
| Title:                | None                                                                  |              |                  |
| t First same:         |                                                                       |              |                  |
| - First name.         |                                                                       |              |                  |
| Initial:              |                                                                       |              |                  |
| * Last name:          |                                                                       |              | Complete all the |
| Employer:             |                                                                       |              |                  |
| * Address 1:          |                                                                       |              | entries.         |
| Address 2:            |                                                                       |              |                  |
| * City:               |                                                                       |              |                  |
| * State :             | Indiana v                                                             |              | 2. Then select   |
| * Zip Code:           |                                                                       |              | "Submit"         |
| * Day phone:          | - Ext.                                                                |              | Submit           |
| Eve phone:            | - Ext.                                                                |              |                  |
| * Mobile:             |                                                                       |              |                  |
| - Date Of Birth.      | (MM/DD/VYYY)                                                          |              |                  |
| Occupation:           |                                                                       |              |                  |
| Secret Question:      | Select a Question from the list                                       |              |                  |
| Secret Answer:        |                                                                       |              |                  |
| Gender:               | No Answer                                                             |              |                  |
|                       |                                                                       |              |                  |
|                       |                                                                       |              |                  |
| Check here to op      | t-out of occasional emails about upcoming Lifelong Learning programs. |              |                  |
|                       |                                                                       |              |                  |
|                       | (                                                                     | _ <b>×</b> ) |                  |
|                       |                                                                       |              |                  |
|                       |                                                                       |              |                  |

# SOUTHERN NDIANA

WELCOME, JOEL

USI LIFELONG LEARNING |SIGN OUT | VIEW CART | MY ACCOUNT | HELP

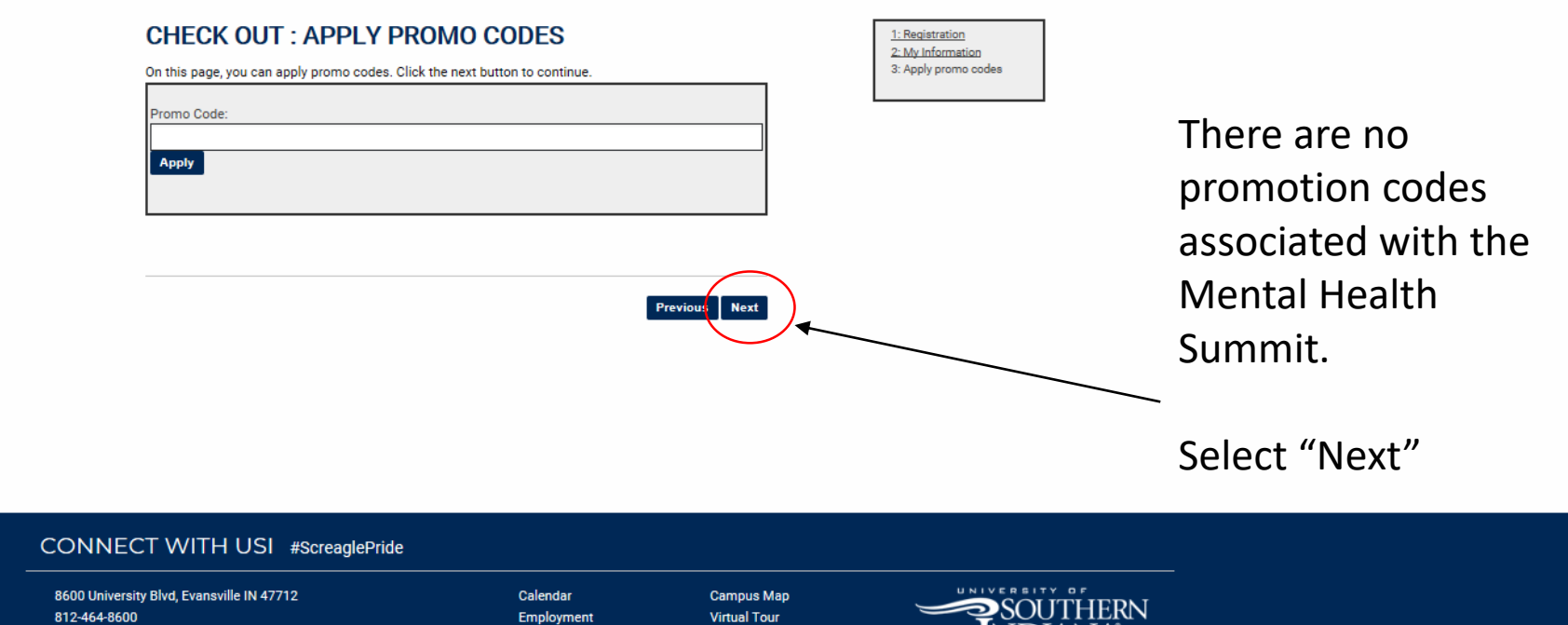

A-Z Sitemap

Emergency Info

812-464-8600

A Carnegie Engaged University

© 2018 University of Southern Indiana

**JDIANA**°

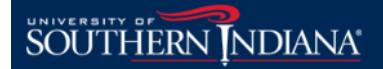

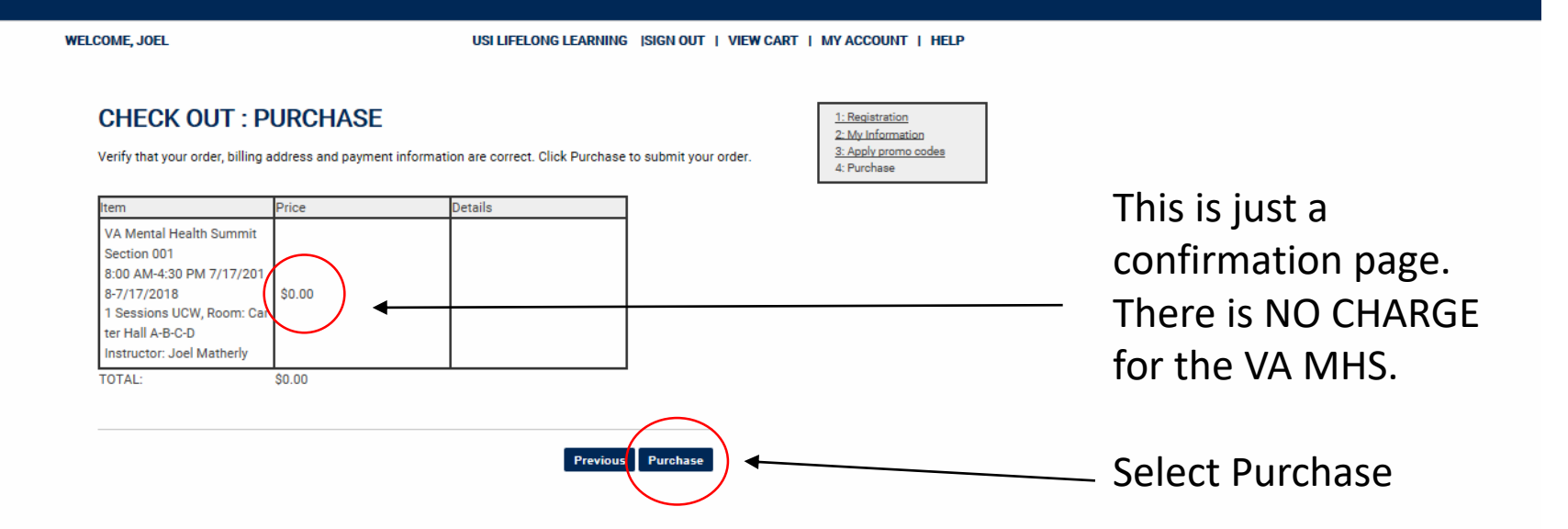

| CONNECT WITH USI #ScreaglePride                           |                                          |                                           |                                       |
|-----------------------------------------------------------|------------------------------------------|-------------------------------------------|---------------------------------------|
| 8600 University Blvd, Evansville IN 47712<br>812-464-8600 | Calendar<br>Employment<br>Emergency Info | Campus Map<br>Virtual Tour<br>A-Z Sitemap | SOUTHERN<br>NDIANA                    |
| A Carnegie Engaged University                             |                                          |                                           | © 2018 University of Southern Indiana |

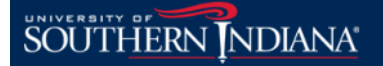

WELCOME, JOEL USI LIFELONG LEARNING |SIGN OUT | VIEW CART | MY ACCOUNT | HELP CONFIRMATION Print Receipt For Order Your order has been submitted. Please print a receipt for your records. Order Summary This is your Order number: 1004631 Order date: Monday, April 30, 2018 6:45 AN confirmation page StudentID: CE1009622 Details and number. rice VA Mental Health Summit Section 001 8:00 AM-4:30 PM 7/17/201 8-7/17/2018 \$0.00 1 Sessions UCW, Room: Car An email will also ter Hall A-B-C-D Instructor: Joel Matherly

appear in your in-

box

 CONNECT WITH USI #ScreaglePride

 8600 University Blvd, Evansville IN 47712
 Calendar
 Campus Map

 812-464-8600
 Employment
 Virtual Tour

 Emergency Info
 A-Z Sitemap
 0 2018 University of Southerm Indiana

TOTAL:

\$0.00

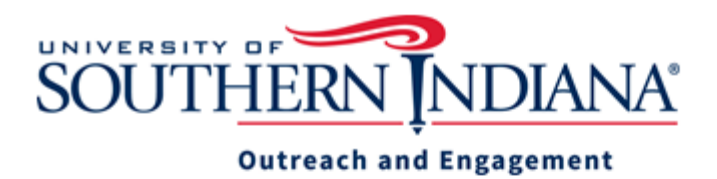

Dear Joel,

Thank you for your registration at University of Southern Indiana's Lifelong Learning! We appreciate your participation in our program; please review your class details, below:

VA Mental Health Summit Status: Registered

Instructor: Joel Matherly Date(s): 1 Tu, 7/17/2018 - 7/17/2018 Time: 8:00 AM - 4:30 PM

Location: USI University Center West, USI University Center West, Room Carter Hall A-B-C-D

The following amount has been paid: \$0

To review your schedule, class details, receipts and transcripts, please visit the "My Account" page.

We look forward to serving you. If you need further assistance, please contact our office by calling 812-464-1989 or reply to this email with any questions.

Sincerely,

# **Outreach and Engagement**

University of Southern Indiana 8600 University Boulevard Evansville, IN 47712 <u>812-464-1989</u> (Office) <u>812-465-7061</u> (Fax) <u>USI.edu/Outreach</u> This is a sample email confirming your reservation to the event.

If you do not get this or the confirmation page, your reservation is NOT submitted.